Note: Test data/information is displayed in the screenshots listed in this document

## **Table of Contents**

| 1. | General remarks        | 2 |
|----|------------------------|---|
| 2. | Waitlist Main Page     | 3 |
| 3. | Active List Page       | 4 |
| 4. | Removed From List Page | 6 |
| 5. | Add To List Page       | 7 |
| 6. | Waitlist Report Page   | 9 |
| 7. | Notifications          | 1 |

## 1. General remarks

After each action, notification about the outcome with the appropriate message is displayed in the right upper corner of the screen. Successful actions will be in green and unsuccessful in red color. Message will automatically disappear from the screen after 5 seconds.

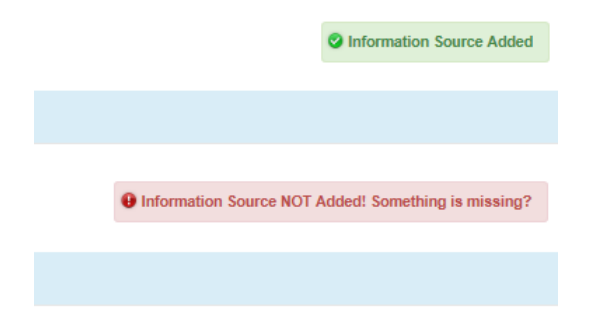

New features and changes on the pages will be announced as the notifications that will appear next to the area in question, and need to be dismissed by clicking on the notification. This is not an error; it is just there to draw user attention to the new changes introduced in the new version.

| Report Received Date:                                          |
|----------------------------------------------------------------|
|                                                                |
| 0                                                              |
| Enter the date when the report was received from the Provider. |
| Click to dismiss                                               |

Almost all Date fields are date-time pickers which functionality is activated by clicking anywhere on the field. "Date of Birth" field is the only exception, and is date picker only.

|    |    |      |      |      |    |    | 12/10/2018 10: | 00 AM |    |    |
|----|----|------|------|------|----|----|----------------|-------|----|----|
| <  |    | Dece | mber | 2018 |    | >  |                |       |    |    |
| Su | Мо | Tu   | We   | Th   | Fr | Sa | *              |       | ^  |    |
| 25 | 26 | 27   | 28   | 29   | 30 | 1  |                |       |    |    |
| 2  | 3  | 4    | 5    | 6    | 7  | 8  | 10             | :     | 00 | AM |
| 9  | 10 | 11   | 12   | 13   | 14 | 15 |                |       |    |    |
| 16 | 17 | 18   | 19   | 20   | 21 | 22 |                |       |    |    |
| 23 | 24 | 25   | 26   | 27   | 28 | 29 | *              |       | *  |    |
| 30 | 31 | 1    | 2    | 3    | 4  | 5  |                |       |    |    |

## 2. Waitlist Main Page

Separate portion of QM Portal is used to manage Waitlist information. Only QM Portal users who are assigned with the role "Waitlist User" can access Waitlist Page. Note: Master Account holders for the organization are not able to assign that role. "Waitlist User" role can be assigned only by AHCCCS DHCM. Please contact AHCCCS DHCM office to request access to the Waitlist Application.

After login, for QM Portal users with permission to access Waitlist Page, new link in the Main Menu "Waitlist" will be visible.

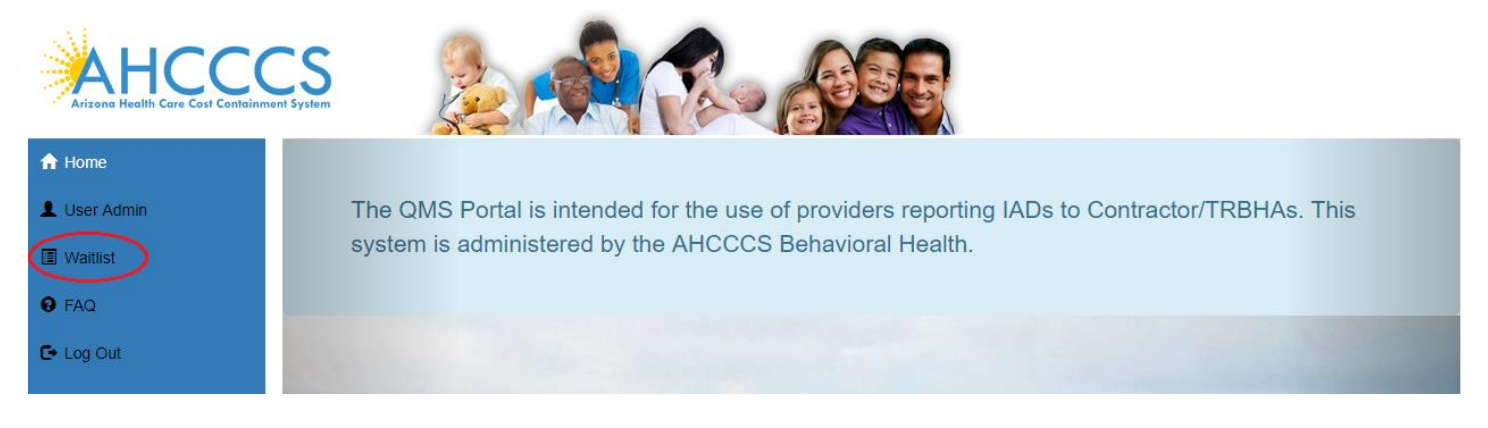

Following "Waitlist" link will open new page with the Sub-Menu containing selection of buttons for different actions.

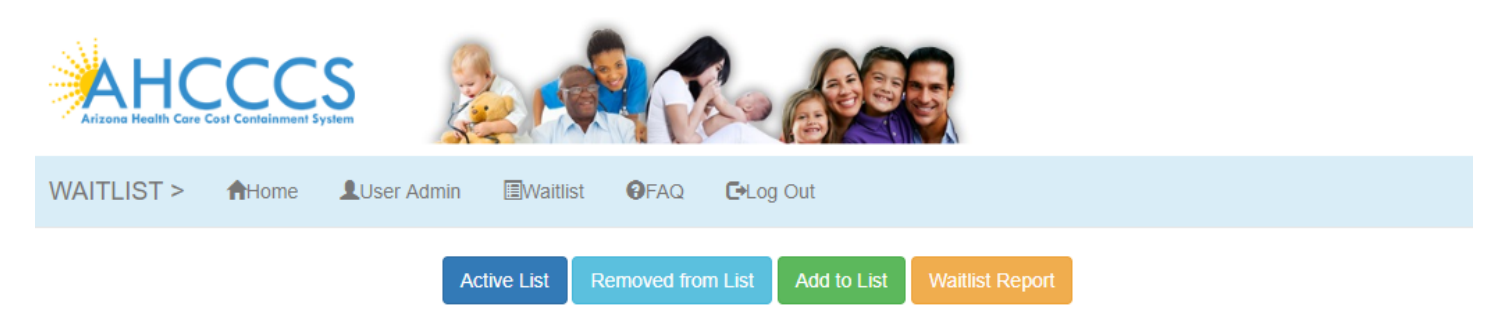

AHCCCS, 801 E. Jefferson St., Phoenix, AZ 85034, (602) 417-7000 ©Copyright 2018 AHCCCS, All Rights Reserved

- Active List Opens the page to manage information for the members currently on the Waitlist.
  - **Removed from List** Opens the page to view information for the Waitlist historical records.
- Add to List Start the process to add member on the Waitlist. *Reserved for Provider organization users only.*
- Waitlist Report Opens the page to build and run reports based on the Waitlist information records.

#### 3. Active List Page

Active List page is used to manage information for the members currently on the Waitlist.

Page contains list section with brief information about members currently on the list. List is limited to information accessible to user organization.

|        |                 |             | Active List | Removed from List         | Add to List      | Waitlist Report |
|--------|-----------------|-------------|-------------|---------------------------|------------------|-----------------|
|        |                 |             |             | Active                    | List             |                 |
|        | Health Plan     | Member Name |             | Priority Category         |                  |                 |
| elect  | MERCY CARE PLAN | NEF         |             | Other persons who use dru | gs by injection  |                 |
| elect  | MERCY CARE PLAN | CAM         |             | Pregnant women/teenagers  | who use drugs by | / injection     |
| Select | MERCY CARE PLAN | LOP         |             | None                      |                  |                 |
|        |                 |             |             |                           |                  |                 |

Following "Select" link next to the member information on the list, new section with form containing detailed information will be displayed in the bottom of the list. Depending on the user organization some of the fields will be in a read-only state.

| MOO                                                                                           |                                                    |                                     |                |                |                                               |       |
|-----------------------------------------------------------------------------------------------|----------------------------------------------------|-------------------------------------|----------------|----------------|-----------------------------------------------|-------|
| WOO                                                                                           |                                                    |                                     |                | MERCY CARE PLA | AN .                                          |       |
| AHCCCS Id:                                                                                    | First Name:                                        |                                     |                | Middle name:   | Last Name:                                    |       |
| A4                                                                                            | JER                                                |                                     |                |                | NE                                            |       |
| Date of Birth:                                                                                | Gender:                                            | Phone:                              |                |                | Phone2:                                       |       |
| 04/1                                                                                          | Μ                                                  | 602-                                |                |                |                                               |       |
| Priority Category:                                                                            |                                                    |                                     | Referral Date: |                | Level of Care based upon ASAM Criteria assess | ment: |
| Other persons who                                                                             | o use drugs by injection                           | •                                   | 12/11/2018     | 3:21 PM        | Level 0.5 Early Intervention                  |       |
|                                                                                               |                                                    |                                     |                |                |                                               |       |
|                                                                                               |                                                    |                                     |                |                |                                               |       |
| Provider Contact Log (                                                                        | include date):                                     |                                     |                |                |                                               |       |
| Provider Contact Log (<br>ewfwefe, shdabcsb                                                   | 'include date):<br>idcj bjhcdjh bcdh               |                                     |                |                |                                               |       |
| Provider Contact Log (<br>ewfwefe, shdabcsb                                                   | (include date):<br>vdcj bjhcdjh bcdh               |                                     |                |                |                                               |       |
| Provider Contact Log (<br>ewfwefe, shdabcsb                                                   | (include date):<br>odcj bjhcdjh bcdh               |                                     |                |                |                                               |       |
| Provider Contact Log (<br>ewfwefe, shdabcsb<br>Waitlist Date:                                 | (include date):<br>bdcj bjhcdjh bcdh               | list Reason:                        |                |                |                                               |       |
| Provider Contact Log (<br>ewfwefe, shdabcsb<br>Waitlist Date:<br>12/12/2018 3:21 PI           | (include date):<br>odcj bjhcdjh bcdh<br>Waitl<br>M | list Reason:<br>acility at capacity | Ţ              |                |                                               |       |
| Provider Contact Log (<br>ewfwefe, shdabcsb<br>Waitlist Date:<br>12/12/2018 3:21 PI<br>Staff: | (include date):<br>bdcj bjhcdjh bcdh<br>Wait<br>M  | list Reason:<br>acility at capacity | •              |                |                                               |       |

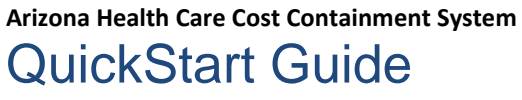

Clicking on the button "Save" on the bottom of the detailed form will initiate saving changes to the record. Message stating success will be displayed on the top portion of the form, if no errors occurred. If there are any errors during the record saving process, list of all found problems will be displayed in the same portion marked red.

| Please select Priority Category!<br>Please enter Education About HIV And TB completed Date! |              | × |
|---------------------------------------------------------------------------------------------|--------------|---|
| Please enter Referral for HIV/TB treatment Date!                                            |              |   |
| len ider                                                                                    | Hasilk Dian- |   |

Removing member from the list is done only by Provider user by entering information into the "Waitlist Removal Date" and "Waitlist Removal Reason" fields, and saving those changes.

## 4. Removed From List Page

Removed from List page is used to view historical information about the members who were once put on the Waitlist. Page contains list section with brief information about members. List is limited to information accessible to user organization. List is separated into pages with each display 5 records at the time. Navigating from page to page is done by using pagination controls on the bottom left corner of the list

|        |                               | Active List | Removed from List                            | Add to List Waitlist Report                                                                                      |                  |                                |
|--------|-------------------------------|-------------|----------------------------------------------|----------------------------------------------------------------------------------------------------|------------------|--------------------------------|
|        |                               |             | Remove                                       | d List                                                                                                    |                  |                                |
|        | Health Plan                   | Member Name | Priority Category                            |                                                                                                    | Days on Waitlist | Reason                         |
| Select | STEWARD HEALTH CHOICE ARIZONA | HEL         | None                                         |                                                                                                    | 2                | Placed in originating facility |
| Select | STEWARD HEALTH CHOICE ARIZONA | DEL         | Substance using wom<br>including females who | nen/teenagers with dependent children and their families<br>o are attempting to regain custody of their children | з, З             | Refused treatment              |
| Select | STEWARD HEALTH CHOICE ARIZONA | THO         | Other persons who us                         | se drugs by injection                                                                                            | 0                | Placed in originating facility |
| Select | STEWARD HEALTH CHOICE ARIZONA | HOO         | Other persons who us                         | se drugs by injection                                                                                            | 5                | Unable to contact              |
| Select | AZ COMPLETE HEALTH CARE       | MCA         | None                                         |                                                                                                    | 7                | Unable to contact              |
| 4004   |                               |             |                                              |                                                                                                    |                  |                                |

1234

Following "Select" link next to the member information on the list, new section with form containing detailed information will be displayed in the bottom of the list. All fields will be in a read-only state, except for the field "Comments".

| Additional Information: |                                |
|-------------------------|--------------------------------|
|                         |                                |
| Waitlist Removal Date:  | Waitlist Removal Reason:       |
| 04/18/2018 12:04 PM     | Placed in originating facility |
| Comments:               |                                |
|                         |                                |
|                         |                                |
|                         |                                |
|                         | Save                           |

Clicking on the button "Save" on the bottom of the detailed form will initiate saving changes to the record. Message stating success will be displayed on the top portion of the form, if no errors occurred. If there are any errors during the record saving process, list of all found problems will be displayed in the same portion marked red.

# 5. Add To List Page

Add to List page is available only for the Provider users, and as it name states is used to add members to a Waitlist. Process of adding member to a Waitlist begins with a modal window used to search for a member.

| Search for a Member               |                             |                                        |                                   | ×     |
|-----------------------------------|-----------------------------|----------------------------------------|-----------------------------------|-------|
| AHCCCS or CIS ID:                 | DOB:                        | First Name:                            | Last Name:                        | ٩     |
| me Tip: Please enter AHCCCSID and | I Date Of Birth, or First N | ame, Last Name, and Date Of Birth of t | the member you are searching for. |       |
| NO RECORDS FOUND                  |                             |                                        |                                   |       |
|                                   |                             |                                        |                                   | Close |

Following sets of criteria may be used to search for the member:

- AHCCCS ID (either Title IX or non-Title XIX) and Date of Birth
- CIS ID and Date of Birth
- First name, Last Name and Date of Birth

Search is initiated by pressing on the magnifying glass button. Search results will be displayed in the bottom part of the window, either as a success with a basic information about the member (so user can confirm that right member is found), or as a failed search in which case results will be displaying message "NO RECORDS FOUND".

| Search for a<br>AHCCCS or CIS I | Member<br>D:     | DOB:<br>02/2                 | First Name:         |                    | Last Name:<br>per         | ×      |
|---------------------------------|------------------|------------------------------|---------------------|--------------------|---------------------------|--------|
| Tip: Please enter A             | HCCCSID and Date | Of Birth, or First Name, Las | t Name, and Date Of | Birth of the membe | er you are searching for. |        |
| AHCCCS ID                       | FULL NAME        | DOB                          | GENDER              | PHONE              | ADDRESS                   |        |
| A00                             | PE               | 02/2                         | F                   | 480                | 2 EL<br>MESA, AZ 85204    | Select |
|                                 |                  |                              |                     |                    |                           | Close  |

Following "Select" link next to the member information will close search window and open new section with form to enter Waitlist record information. Some of the fields will be prepopulated with the information received from the AHCCCS system of reference. Basic information about the member will always be in a read-only state, as changing that information is not allowed.

Arizona Health Care Cost Containment System

# **QuickStart Guide**

Waitlist Application

|                                                                                |                                              | Active List                          | Removed from List                      | Add to List  | Waitlist Report |
|--------------------------------------------------------------------------------|----------------------------------------------|--------------------------------------|----------------------------------------|--------------|-----------------|
|                                                                                |                                              |                                      | Add N                                  | lew          |                 |
| Provider:                                                                      |                                              |                                      |                                        | Health Plan: |                 |
| MOO                                                                            |                                              |                                      |                                        | MERCY O      | CARE PLAN       |
| AHCCCS Id: Firs                                                                | st Name:                                     |                                      |                                        | Middle name: |                 |
| A00 D                                                                          | DIA                                          |                                      |                                        | L            |                 |
| Date of Birth: Ger                                                             | nder:                                        | Phor                                 |                                        |              |                 |
| 02/2 F                                                                         | :                                            | 48                                   | 80-                                    |              |                 |
| Driasity Catagory                                                              |                                              |                                      | Deferred Date                          |              |                 |
| Please Select                                                                  |                                              |                                      |                                        |              |                 |
|                                                                                |                                              |                                      |                                        |              |                 |
| Provider Contact Log (include date):                                           |                                              |                                      |                                        |              |                 |
| Waitlist Date:                                                                 | Waitli                                       | st Reason:<br>Please Select -        | - •                                    |              |                 |
| Staff:                                                                         |                                              |                                      |                                        |              |                 |
| Risk Assessment completed:                                                     |                                              |                                      |                                        |              |                 |
| Education about HIV and Tuberculosis<br>transmission to sexual partners & infa | s (TB), the risks of<br>ants, and about step | needle-sharing,<br>os that can be ta | the risks of<br>ken to ensure that HIV |              |                 |

Clicking on the button "Save" on the bottom of the form will initiate saving the record and adding member to the Waitlist. Message stating success will be displayed on the top portion of the form, if no errors occurred. If there are any errors during the record saving process, list of all found problems will be displayed in the same portion marked red.

User will have to make necessary corrections on the form and repeat record saving process by clicking on the "Save" button again.

#### 6. Waitlist Report Page

Waitlist Report page is used to build and run reports based on the Waitlist information records. Users of all organizations are able to use this tool, but report results are limited to only information accessible to that organization.

Waitlist Report page is separated into two sections. "SETTINGS" section on the top, for managing report setting and filters (criteria), and "OUTPUT" sections on the bottom, where results of the report run will be displayed.

"SETTINGS" section consists of the checkbox list of the columns to be displayed on the report, and report criteria builder to filter and limit returned results. Adding multiple criteria to the report setting is accomplished by clicking on the mage button. Criteria list will have two clickable icons on the far-right side. Use  $\checkmark$  to change criteria properties, and to completely remove criteria.

|                                        | Active List | Removed from List | Add to List | Waitlist Report          |        |                 |                 |  |  |
|----------------------------------------|-------------|-------------------|-------------|--------------------------|--------|-----------------|-----------------|--|--|
| Waitlist Report                        |             |                   |             |                          |        |                 |                 |  |  |
| SETTINGS                               |             |                   |             |                          |        |                 |                 |  |  |
| Preset Repo                            | Test        | t Report 23       |             | <ul><li>✓ Save</li></ul> | Ô      |                 |                 |  |  |
| Columns to be displayed on the report: | Report      | t criteria:       |             |                          |        |                 |                 |  |  |
| HEALTHPLAN                             | ▲ Field:    |                   | ls:         |                          | Value: |                 |                 |  |  |
|                                        |             |                   | ~           | *                        |        |                 | Add             |  |  |
| AHCCCS ID                              |             |                   |             |                          |        |                 |                 |  |  |
| MEMBER NAME                            | MEMDE       |                   |             |                          |        |                 | A 14            |  |  |
| GENDER                                 |             | RINAME            |             | contains                 |        | young           | ~ ~             |  |  |
| BIRTH DATE                             | AGE         |                   |             | greater or equal         |        | 18              | × ×             |  |  |
| AGE                                    | RISK AS     | SESSMENT          |             | equal                    |        | YES             | × ×             |  |  |
| PHONE                                  |             |                   |             |                          |        |                 |                 |  |  |
| PHONE2                                 |             |                   |             |                          |        |                 |                 |  |  |
| PRIORITY CATEGORY                      |             |                   |             |                          |        |                 |                 |  |  |
| REFERRAL DATE                          |             |                   |             |                          |        |                 |                 |  |  |
| ASAM SCORE                             |             |                   |             |                          |        |                 |                 |  |  |
|                                        |             |                   |             |                          |        |                 |                 |  |  |
| ✓ WAITLIST DATE                        |             |                   |             |                          |        | Clear selection | on and criteria |  |  |
| A DAVE ON LIET                         | •           |                   |             |                          |        |                 |                 |  |  |
| Run Report                             |             |                   |             |                          |        |                 |                 |  |  |
| OUTPUT                                 |             |                   |             |                          |        |                 |                 |  |  |

To clear all selection and criteria for the report, use "Clear selection and criteria" button on the lower-right side of the settings section.

Settings for the report can be named and saved for future use, by using top portion of the "SETTINGS" section, where Preset Reports controls are located. Chose option "-- Save New --", from the dropdown list to initiate process of saving new preset report, or "Save" button, to update currently chosen preset report.

#### Arizona Health Care Cost Containment System QuickStart Guide

Waitlist Application

10

User runs a report by clicking on the green "Run Report" button. Results will be displayed in the "OUTPUT" section of the page.

|                                  |              |             | Act    | ive List                 | emove | d from List | Add to | List            | Waitlist Repo           | rt        |                    |                            |                          |
|----------------------------------|--------------|-------------|--------|--------------------------|-------|-------------|--------|-----------------|-------------------------|-----------|--------------------|----------------------------|--------------------------|
| Waitlist Report                  |              |             |        |                          |       |             |        |                 |                         |           |                    |                            |                          |
| SETTINGS                         |              |             |        |                          |       |             |        |                 |                         |           |                    |                            |                          |
| OUTPUT                           |              |             |        |                          |       |             |        |                 |                         |           |                    |                            |                          |
| HEALTHPLAN                       | AHCCCS<br>ID | MEMBER NAME | GENDER | BIRTH DATE               | AGE   | PHONE       | PHONE2 | DAYS<br>ON LIST | WAITLIST<br>REASON      | STAFF     | RISK<br>ASSESSMENT | RISK<br>ASSESSMENT<br>DATE | DATE ADDED               |
| STEWARD HEALTH CHOICE<br>ARIZONA | A94          | YO<br>SA    | F      | 7/13/1984<br>12:00:00 AM | 35    | 602         | 602    | 1               | Facility at<br>capacity | He:<br>Qu | YES                | 3/22/2017<br>12:03:00 PM   | 4/18/2017<br>10:04:00 AM |
| MERCY CARE PLAN                  | A37          | YO<br>EL    | F      | 9/9/1950<br>12:00:00 AM  | 69    | 602         |        | 3               | Facility at<br>capacity | Tr        | YES                | 10/6/2016<br>12:10:00 PM   | 11/8/2016<br>8:11:00 AM  |
| UNITEDHEALTHCARE LTC             | A00          | YOI<br>A    | F      | 3/27/1942<br>12:00:00 AM | 77    | 602         | 602    | 0               | Facility at<br>capacity | dc<br>sd  | YES                | 11/19/2018<br>12:00:00 AM  | 11/19/2018<br>8:48:55 AM |
| Export to Table                  |              |             |        |                          |       |             |        |                 |                         |           |                    |                            |                          |

Report results can be exported to an external table application (e.g. Excel) and saved on the user's local device by clicking on the "Export to Table" button.

# 7. Notifications

All users of the Waitlist application will receive notifications in the form of email, for the members they are associated to, depending on the action and time. Details of the notification system are highlighted in the following matrix:

| Priority Category                       | Initial Notification* | Second Notification | Final Notification |
|-----------------------------------------|-----------------------|---------------------|--------------------|
| Pregnant women/teenagers                | Immediately           | 24 Hours            | 48 Hours           |
| Women/teenagers with dependent children | Immediately           | 24 Hours            | 48 Hours           |
| Persons who use drugs by injection      | Immediately           | 5 Days              | 10 Days            |
| Other priority population               | Immediately           | 5 Days              | 10 Days            |

\* Initial Notification is sent immediately after member is added to the Waitlist,